# **Tutoriel Portail Famille**

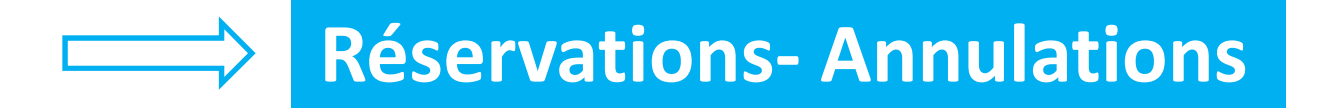

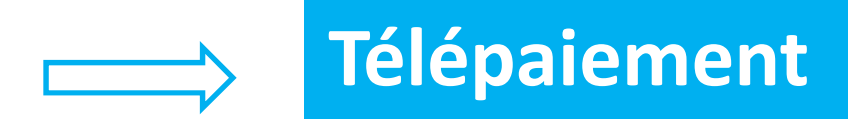

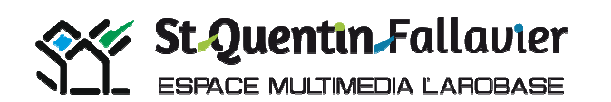

Tutoriel Portail Familles Espace Multimédia l'Arobase Mairie de St-Quentin-Fallavier-

2018

#### Après avoir accéder au bureau de l'ordinateur,

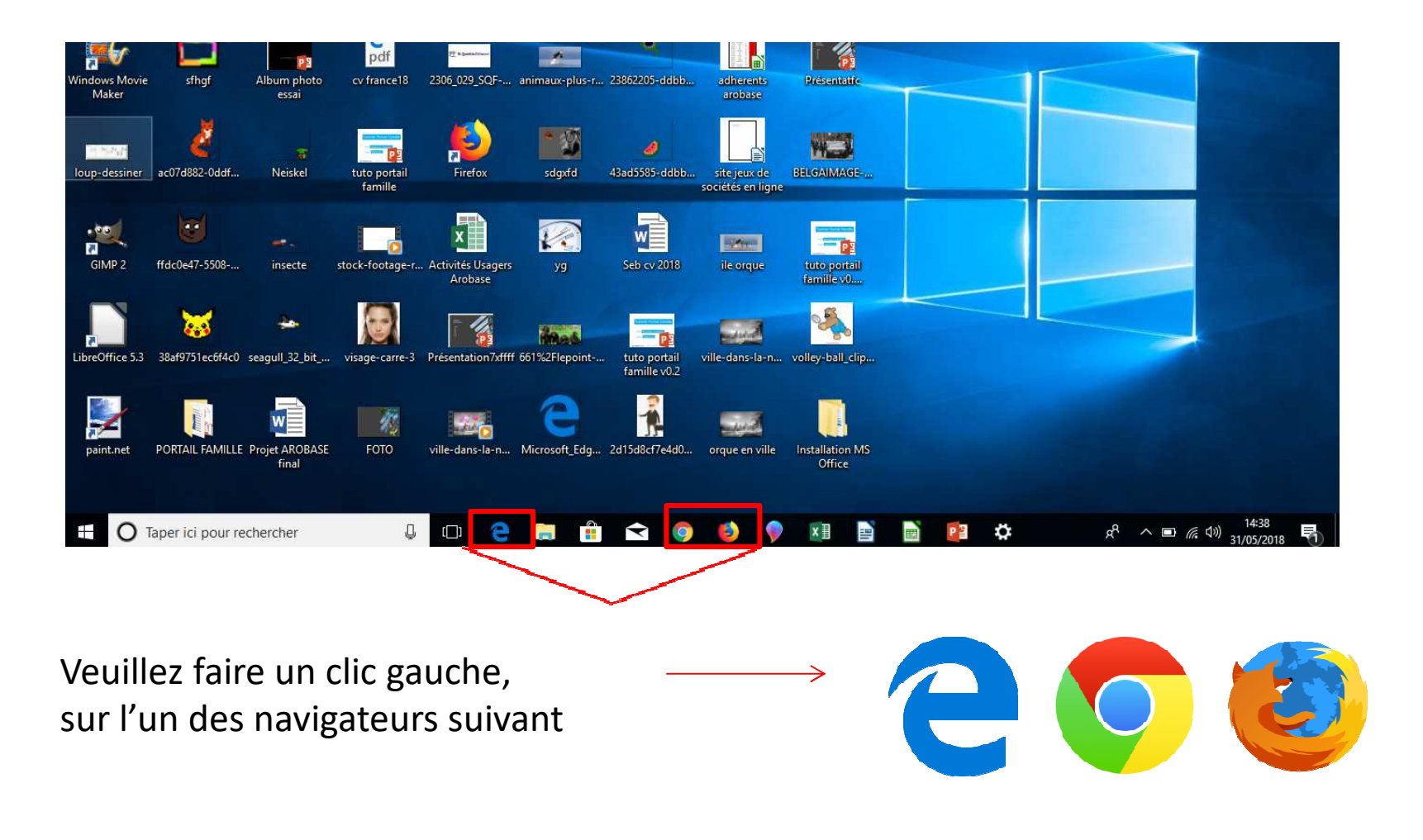

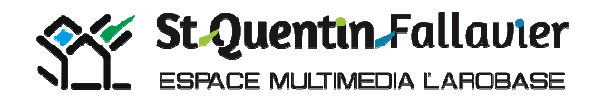

Une fois le navigateur ouvert, entrez le lien du site de la Mairie de St-Quentin-Fallavier, dans la barre d'adresse.

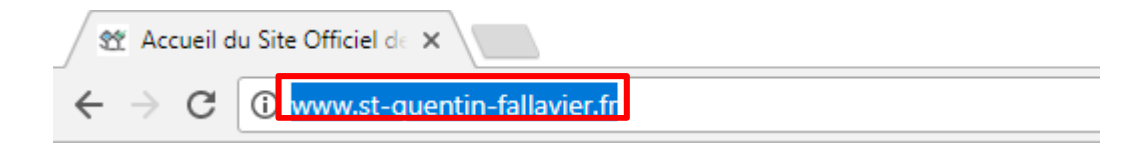

Vous pouvez également écrire des mots clés comme « marie de st Quentin Fallavier ». Cliquez ensuite sur le résultat qui propose le site officiel de la Mairie.

| mairie                     | de st que                               | entin fallavi                                    | er                                |                                     |                                             | ļ                                    | , Q    |
|----------------------------|-----------------------------------------|--------------------------------------------------|-----------------------------------|-------------------------------------|---------------------------------------------|--------------------------------------|--------|
| Tous                       | Maps                                    | Images                                           | Actualités                        | Shopping                            | Plus                                        | Paramètres                           | Outils |
| Environ                    | 70 000 rés                              | ultats (0,62 s                                   | econdes)                          |                                     |                                             |                                      |        |
| Saint<br>www.st<br>Bienven | Quentin<br>-quentin-fa<br>uue sur le si | Fallavier<br>allavier.fr/ •<br>ite de la ville ( | de Saint Quent                    | u Site Officie<br>tin Fallavier! Re | e <mark>l de la Vi</mark><br>etrouvez toute | <b>lle</b><br>es nos actualités et t | outes  |
| t Quent                    | in Falla                                | uler                                             | Tutoriel Portail<br>l'Arobase Mai | Familles Espace<br>rie de St-Ouenti | Multimédia<br>n-Fallavier-                  |                                      |        |

Cliquez sur portail famille.

Entrez votre identifiant, puis votre mot de passe fournis lors de l'inscription au Pôle Education Centre Social et cliquez sur connexion.

| Menu   Contenu   Recherche   Accessibilité |                                     | 1                             | VOUS ÊTES ? 🗸  |             | LLES |
|--------------------------------------------|-------------------------------------|-------------------------------|----------------|-------------|------|
| St Quentin                                 | <b>Fallavier</b><br>Evoluer         | ♠ VOTRE VILLE                 | VIVRE ENSEMBLE | SE DIVERTIR | Q    |
| Connexion au portail familles              |                                     |                               |                |             |      |
|                                            | Votr<br>Votre m<br>Mot de passe oub | e identifiant<br>not de passe | onnexion       |             |      |

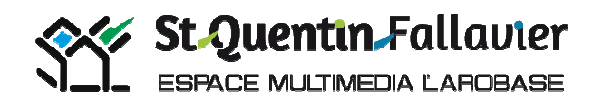

Pour accéder à vos inscriptions vous pouvez cliquer « Mes inscriptions » sur la barre (grise) des menus ou au milieu de la page

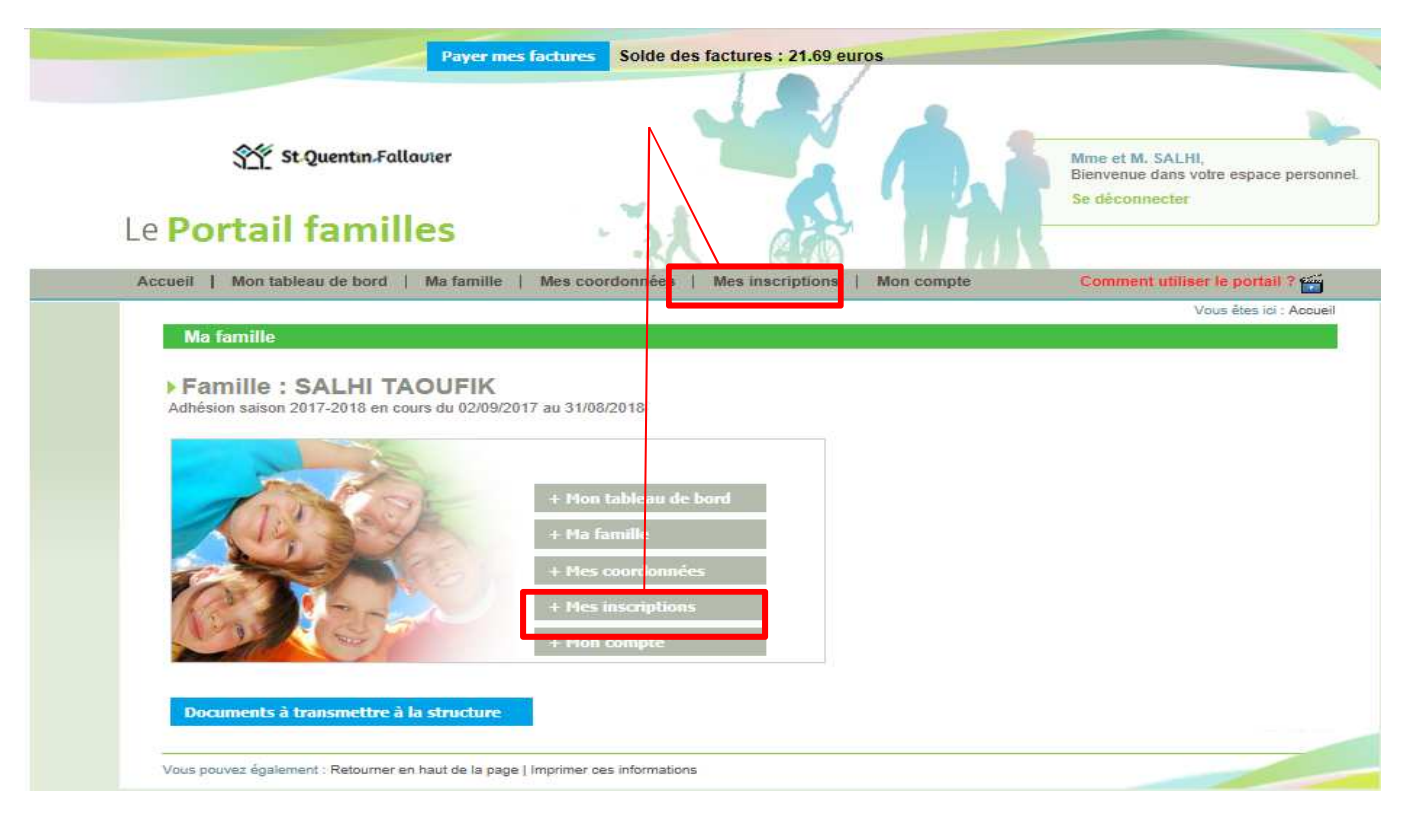

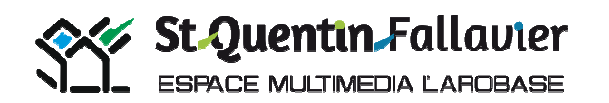

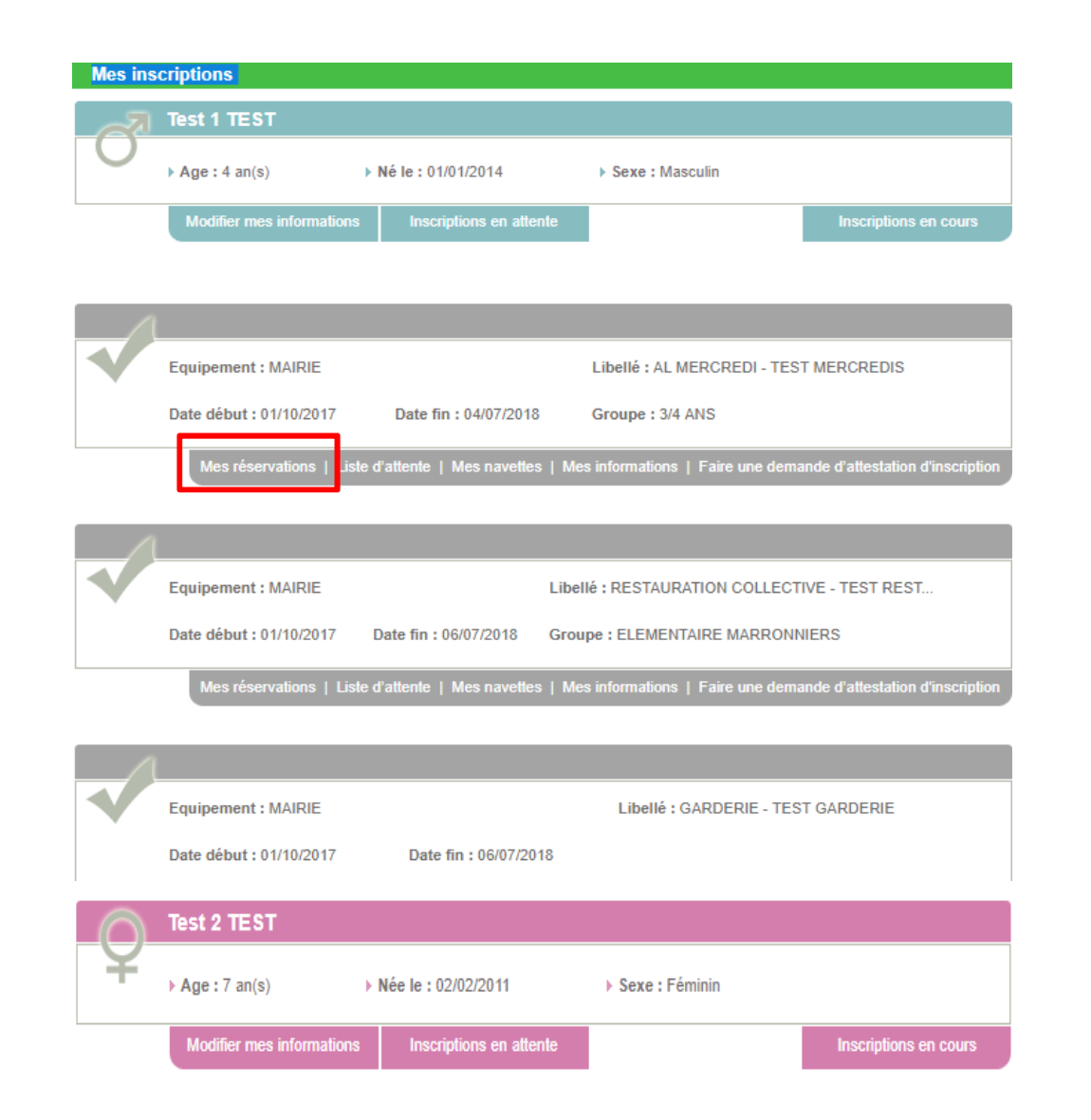

Tableau récapitulatif, du ou des enfants inscrits, dans les différentes activités péri et extra scolaires proposées. ATTENTION n'oubliez pas d'inscrire tous vos enfants, lors des inscriptions.

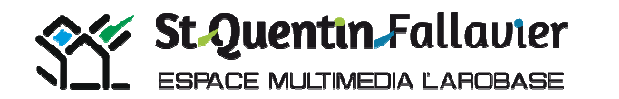

Pour toute inscription, cliquez sur la cellule du jour concerné. La cellule devient alors jaune, puis valider. Vous recevrez un mail avec le détail de vos modifications (Refusé(ée/s)/accepté(ée/s))

|                                     | 4  | 1  |    |     |      |                |       |       |    |      |         |                    |                                      |                        | Ma                         | 18        |         |                         |                     |                       |                      |       |    |    |                 |                                    |                      |     | 1  | •                                                                     |
|-------------------------------------|----|----|----|-----|------|----------------|-------|-------|----|------|---------|--------------------|--------------------------------------|------------------------|----------------------------|-----------|---------|-------------------------|---------------------|-----------------------|----------------------|-------|----|----|-----------------|------------------------------------|----------------------|-----|----|-----------------------------------------------------------------------|
| Accueils                            | 01 | 02 | 03 | 04  | 05   | 6 0            | 7 08  | 09    | 10 | 11   | 12      | 13                 | 14                                   | 15                     | 16                         | 17 1      | 3 19    | 20                      | 21                  | 22                    | 23                   | 24    | 25 | 26 | 27              | 28 2                               | 29 3                 | 0 3 | 1  |                                                                       |
| uppléments                          | з  | ٧  | S  | D   | L    | M N            | 1 J   | ۷     | S  | D    | L       | М                  | М                                    | З                      | ٧                          | S (       | L       | м                       | М                   | J                     | V                    | S     | D  | L  | м               | М .                                | J١                   | 1   | S  |                                                                       |
| Repas                               |    |    |    |     |      |                |       |       |    |      |         |                    |                                      |                        |                            |           |         |                         |                     |                       |                      |       |    |    |                 |                                    |                      |     | IE |                                                                       |
| égende                              |    |    |    |     |      |                |       |       | V  | alid | er      |                    | An                                   | nuk                    | er                         |           |         |                         |                     |                       |                      |       |    |    |                 |                                    |                      |     |    |                                                                       |
| égende                              |    |    |    | Der |      | a da           |       | vatio |    | alid | er<br>D | )em                | An                                   | inuk<br>e de           | er                         |           | [       | ema                     | nde                 | de r                  | ései                 | valio | n  |    | Pré             | senc                               | e (N                 | OR  |    | Réservation factu                                                     |
| égende<br>Case Libre                |    |    |    | Der | nand | e de           | rései | vatio | n  | alid | D       | )em<br>éser        | An<br>ande<br>vatio                  | e de<br>on e           | er<br>nvoy                 | ée        | []<br>e | ema<br>n list           | nde<br>e d'a        | de r                  | éser                 | vatio | on |    | Pri             | senc                               | e (N<br>de)          | on  |    | Réservation factu<br>(Non modifiable)                                 |
| Case Libre<br>Réservatio<br>validée | n  |    |    | Der | nand | e de<br>e d'ai | réser | vatio | n  | alic |         | )em<br>éser<br>)em | An<br>ande<br>vatio<br>ande<br>sulat | e de<br>on e<br>tion e | e <b>r</b><br>nvoy<br>envo | ée<br>yée |         | ema<br>n list<br>iste i | nde<br>e d'a<br>nde | de r<br>atten<br>d'an | éser<br>ite<br>inula | vatio | on |    | Pré<br>mo<br>Ab | isenc<br>difiab<br>sence<br>difiab | e (N<br>se)<br>s (No | on  |    | Réservation factu<br>(Non modifiable)<br>Demande de rése<br>à annuler |

### **Restaurant scolaire**

Dernier délai pour les réservations et les annulations

Avant jeudi 12h00 pour la semaine suivante

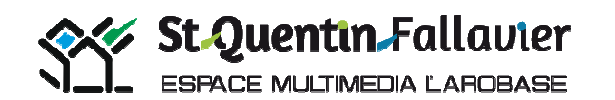

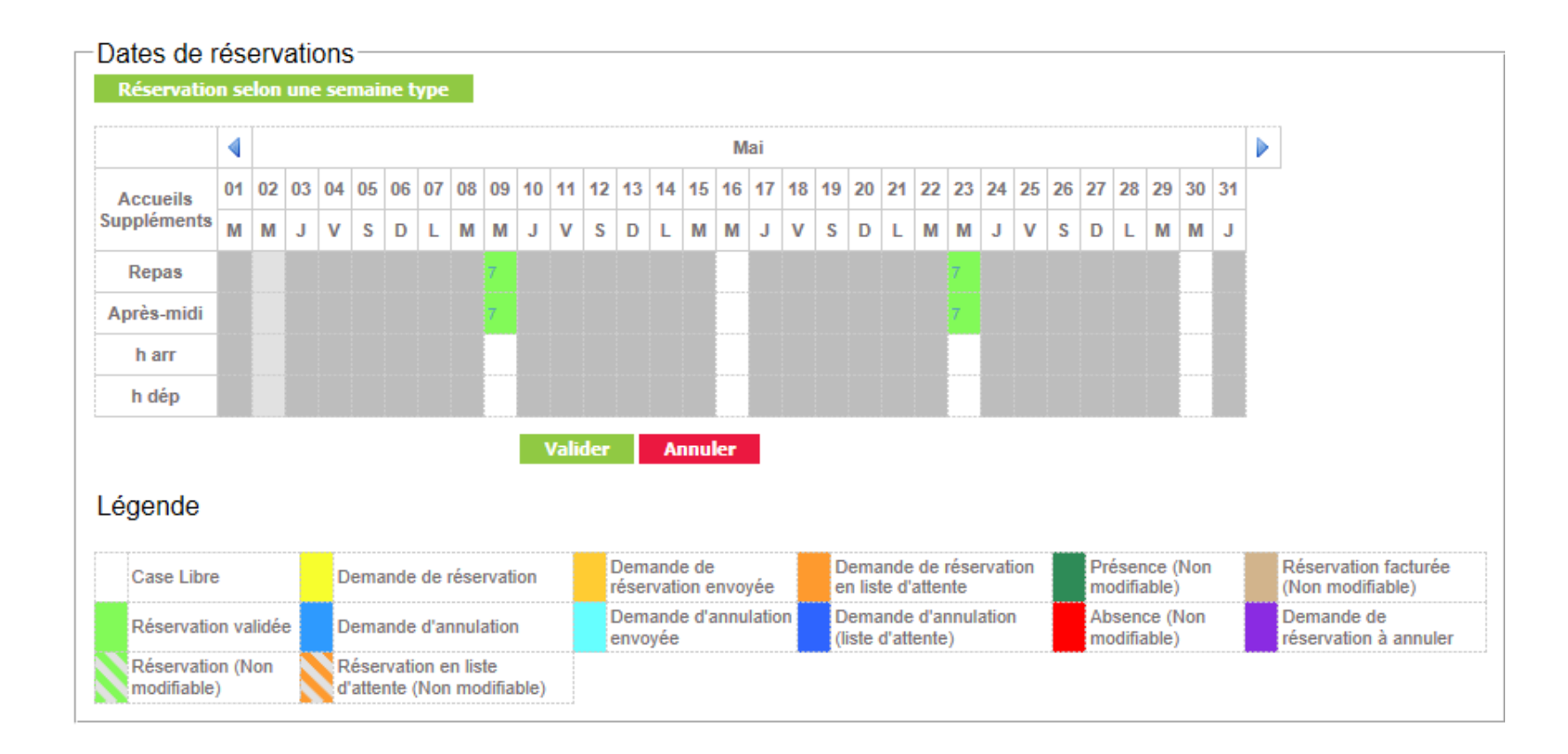

## **Mercredi ALSH**

Dernier délai pour les réservations et les annulations

Avant jeudi 12h00 pour la semaine

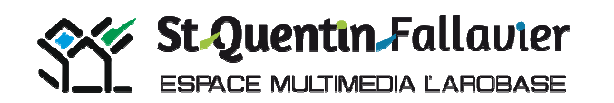

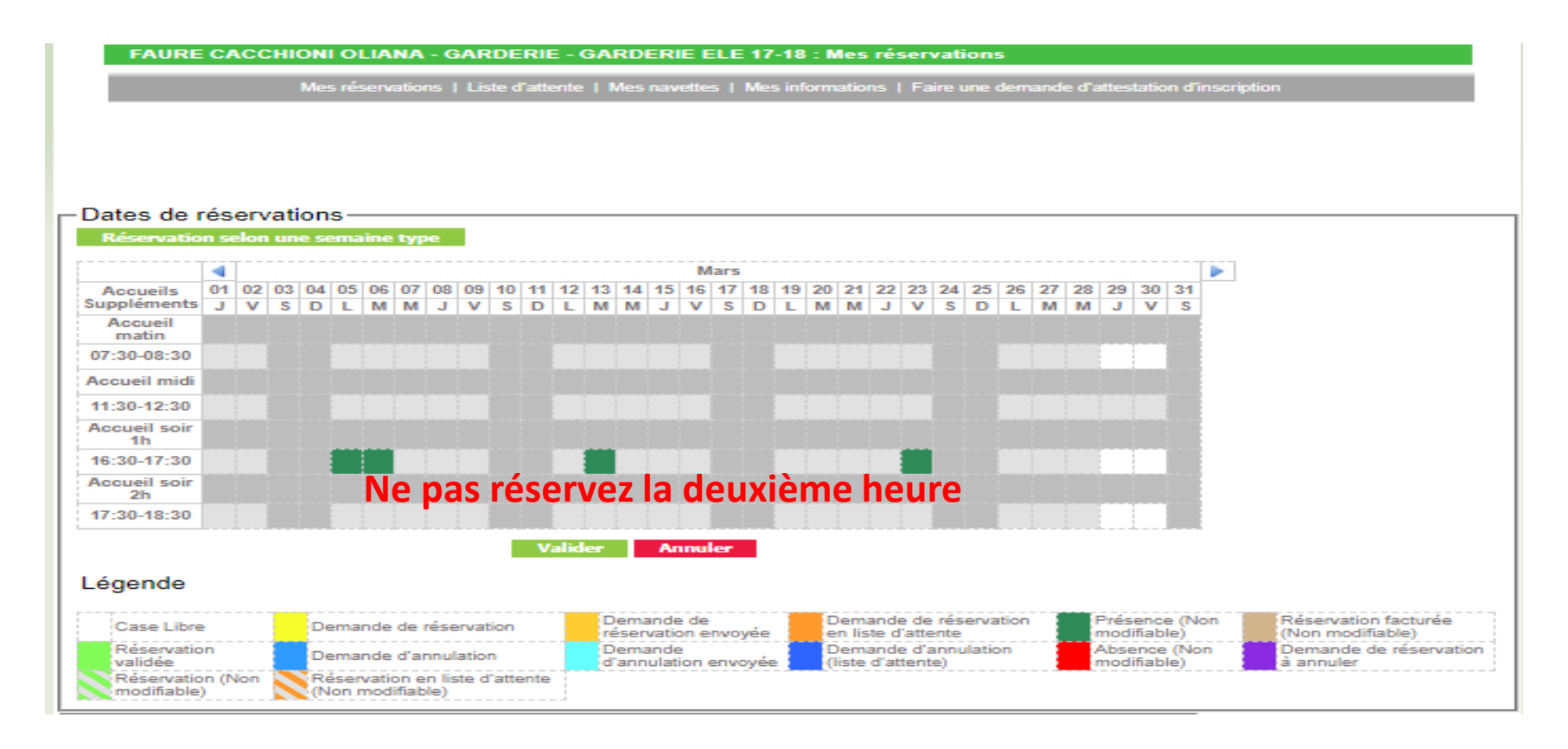

## Garderie Accueil matin et soir et Mercredi Midi

Détails des réservations et des annulations

- Mercredi minuit pour lundi
- Jeudi minuit pour mardi
- Dimanche minuit pour mercredi
- Lundi minuit pour jeudi
- Mardi minuit pour vendredi

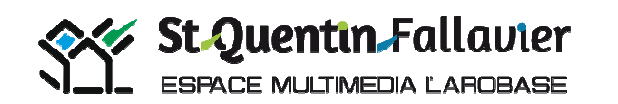

### Rappels des délais des annulations-réservations.

#### **Restaurant scolaire**

Dernier délai pour les réservations et les annulations

• Avant jeudi 12h00 pour la semaine suivante

#### **Mercredi ALSH**

Dernier délai pour les réservations et les annulations

• Avant jeudi 12h00 pour la semaine suivante

#### Garderie Accueil matin et soir et Mercredi Midi

Détails des réservations et des annulations

- Mercredi minuit pour lundi
- Jeudi minuit pour mardi
- Dimanche minuit pour mercredi
- Lundi minuit pour jeudi
- Mardi minuit pour vendredi

#### Vous recevrez un mail avec le détail de vos modifications (Refusé(ée/s)/ accepté(ée/s))

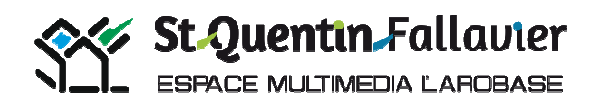

# Le télépaiement/payer sa facture en ligne

Pour accéder à vos factures, cliquez sur « Mon compte » sur la barre des menus ou sur le tableau ci-dessous.

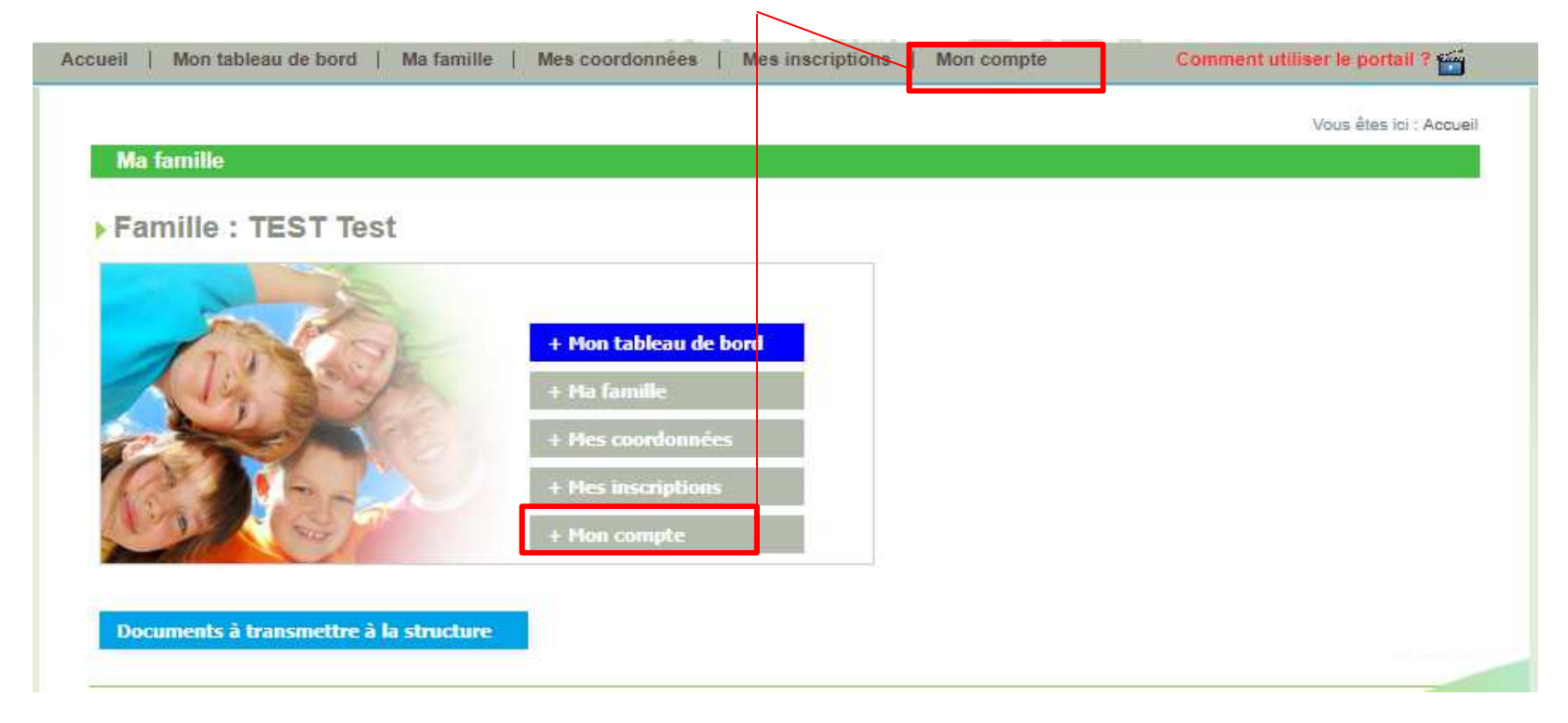

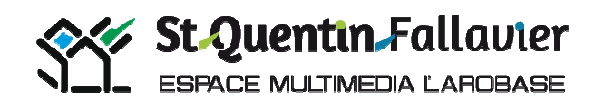

Cliquez ensuite sur « Détail financier par facture » dans la barre vert clair en dessous du récapitulatif.

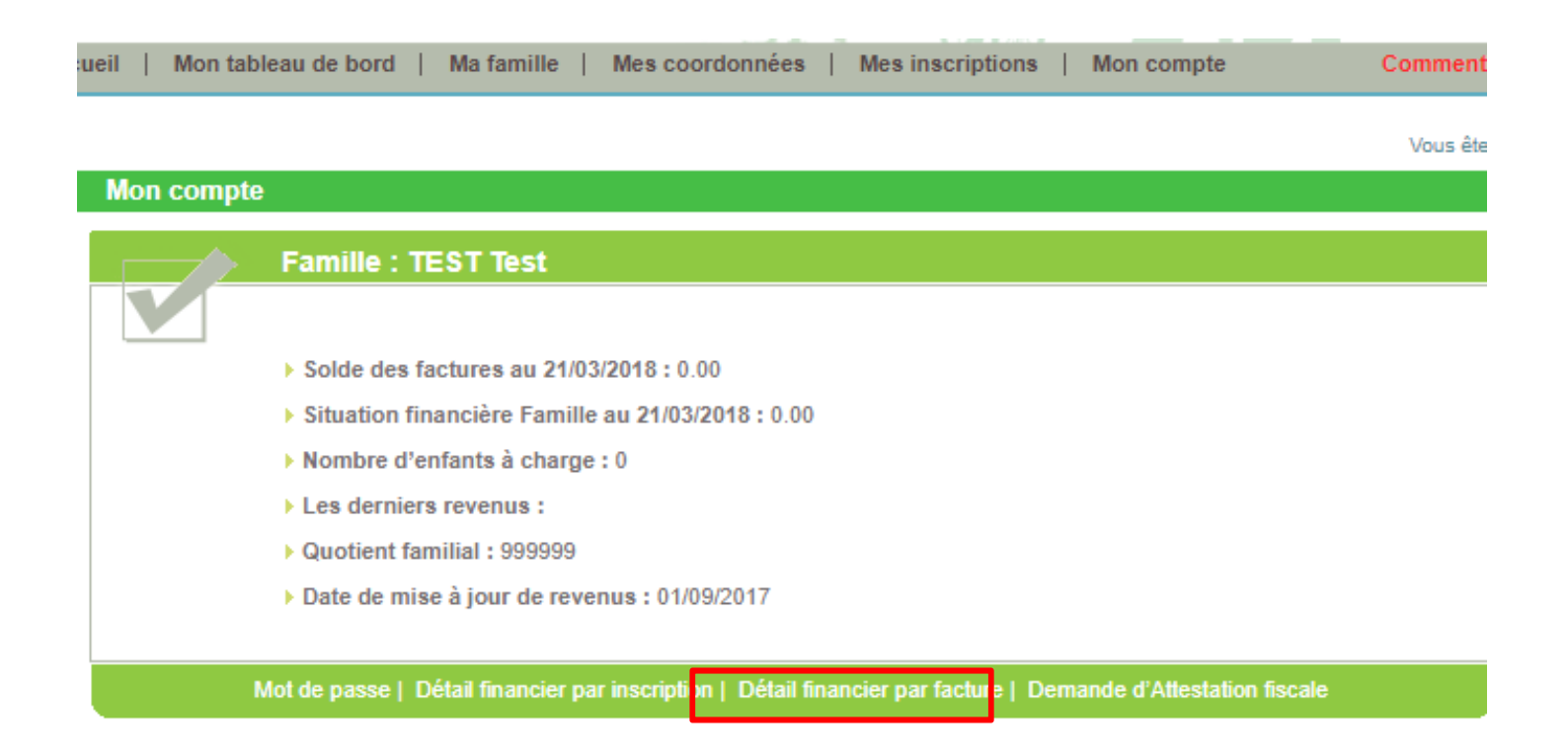

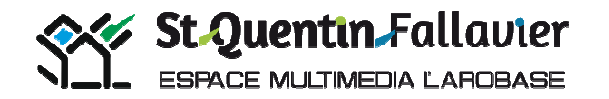

Vous trouvez maintenant toutes vos factures. Cliquez sur le numéro d'une facture pour en voir le détail.

Sélectionnez ensuite la/les facture(s) à payer. Cliquez sur le carré de sélection au bout de la ligne puis sur « Règlement » en bas de page.

|                | Accueil   Mon tableau de bord   N | la famille   Mes coordonnees | Mes inscriptions   Mon co | ompte C                     | comment utiliser     | le portail ? 🚰      |           |
|----------------|-----------------------------------|------------------------------|---------------------------|-----------------------------|----------------------|---------------------|-----------|
|                | Mon compte - Détail financie      | er par facture               | Va                        | ous etes ici : Accueil » Ma | n compte » Detail fi | nancier par tacture |           |
| Cliquez cur    | MAIRIE                            | Data da la fastura           | A                         | Martinet dû                 | Califa               | Célestian           | Cochez    |
| détail de la – | F0118030412                       | 02/03/2018                   | A payer avant le          | 163.69                      | 163.69               |                     | — Facture |
|                | F0118020014                       | 01/02/2018                   |                           | 182.91                      | 0.00                 |                     | navor     |
| facture        | F0118010014                       | 02/01/2018                   |                           | 75.06                       | 0.00                 |                     | payer     |
|                | F0117120014                       | 01/12/2017                   |                           | 88.50                       | 0.00                 |                     |           |
|                | F0117110016                       | 06/11/2017                   |                           | 184.23                      | 0.00                 |                     |           |
|                | F0117100013                       | 02/10/2017                   |                           | 95.60                       | 0 00                 |                     |           |
|                | <u>H1512000017</u>                | U1/12/2U15                   |                           | 169.14                      | U.UU                 |                     |           |
|                | F1511000020                       | 02/11/2015                   |                           | 266.38                      | 0.00                 |                     |           |
|                | F1510000017                       | 01/10/2015                   |                           | 173.48                      | 0.00                 |                     |           |
|                |                                   |                              |                           | Solde dû:                   | 163,69               |                     |           |
|                |                                   |                              |                           |                             | Total à régler:      | 163.69              |           |
|                |                                   |                              |                           |                             |                      | Règlement           |           |

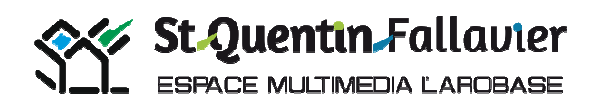

# Détail de la facture par enfant

#### Mon compte- Détail de la facture F0118030551

| Nom prénom de l'individu | Inscription             | Intitulé de la ligne       | Echéance   | Equipement | Quantité | Prix unitaire | Montan |
|--------------------------|-------------------------|----------------------------|------------|------------|----------|---------------|--------|
|                          | RESTAURATION COLLECTIVE | Repas                      | 28/02/2018 | MAIRIE     | 7        | 3.97          | 27.79  |
|                          | AL MERCREDI             | Après-midi                 | 28/02/2018 | MAIRIE     | 1        | 3.44          | 3.44   |
|                          | AL MERCREDI             | Repas                      | 28/02/2018 | MAIRIE     | 1        | 2.26          | 2.26   |
|                          | GARDERIE                | Tarification Horaire       | 28/02/2018 | MAIRIE     | 2        | 0.98          | 1.96   |
|                          | ALSH HIVER              | Matin, repas et après-midi | 23/02/2018 | MAIRIE     | 5        | 0             | 0      |
|                          | ALSH HIVER              | Forfait journée 5 jours    | 23/02/2018 | MAIRIE     | 1        | 44.84         | 44.84  |
|                          |                         |                            |            | Total :    |          | 80.29         |        |
|                          |                         |                            |            | Solde dû : |          | 0.00          |        |

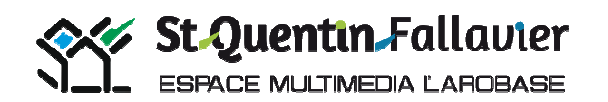

# Vous permet de voir le montant du solde du ou des factures à payer.

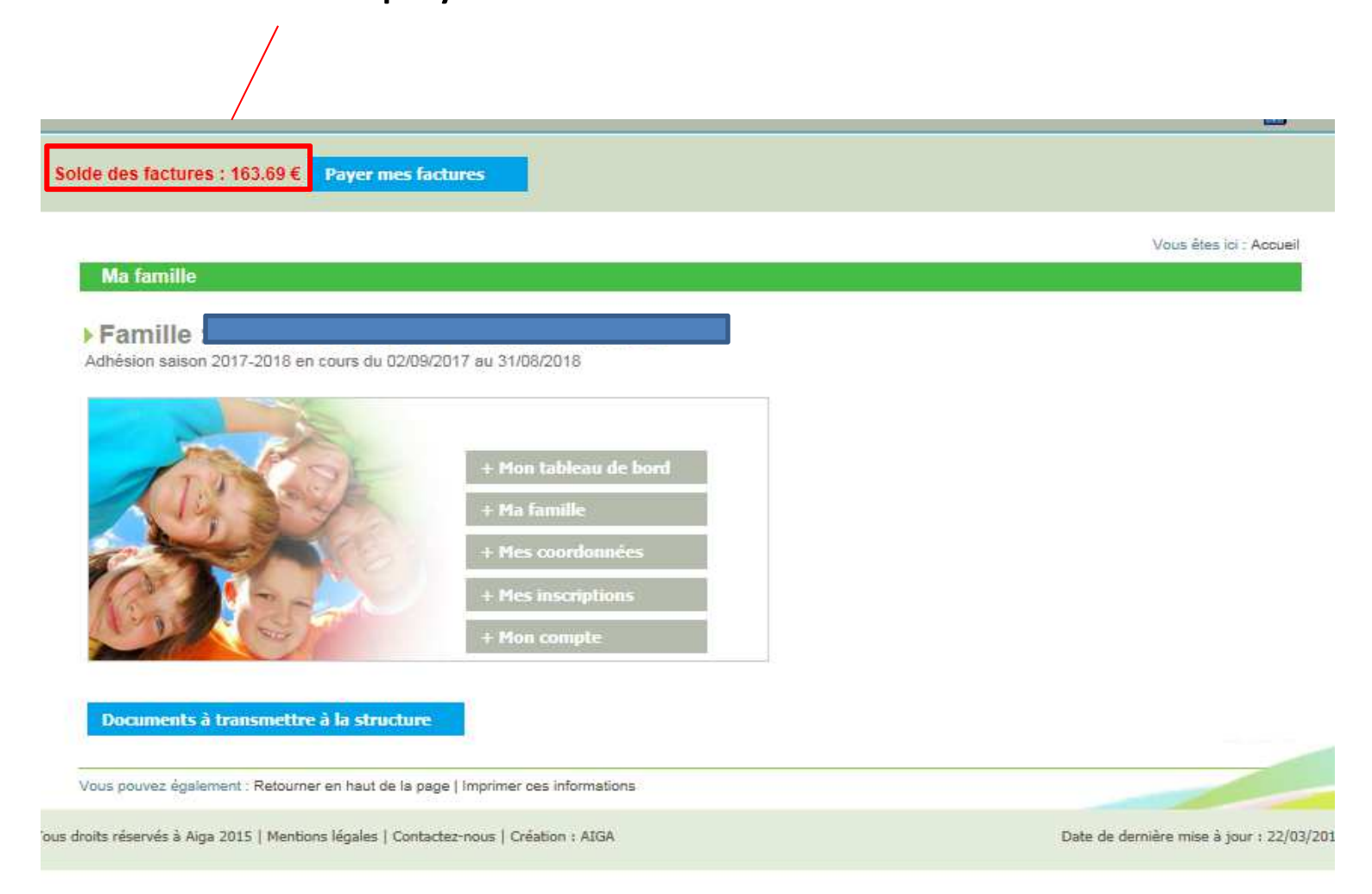

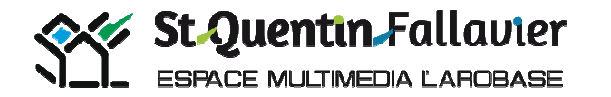

Payer mes factures

St.Quentin.Fallavier

Le Portail familles

Accueil

Mon tableau de bord

Ma famille

Mes inscriptions

Mon tableau de bord

Ma famille

Mes inscriptions

Mon compte

Comment utiliser le portail ? Source de statue de statue de

N'oubliez pas de vous déconnecter, lorsque vous êtes dans un espace public.

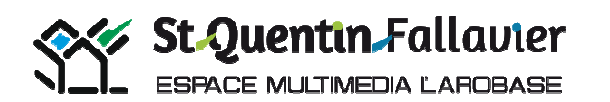

Tutoriel Portail Familles Espace Multimédia l'Arobase Mairie de St-Quentin-Fallavier-

2018

Veuillez cliquer sur autoriser, si cette fenêtre apparaît.

| a bloqué une fenétre contextuelle depuis portail.aiga.fr. | Autoriser une fois | Options de ce site 🔻 | × | 1                             |                     |
|-----------------------------------------------------------|--------------------|----------------------|---|-------------------------------|---------------------|
|                                                           | and the second     | FR                   | • | s 🗈 <table-cell></table-cell> | 10:40<br>22/03/2018 |

#### Veuillez cliquez sur, Payer par carte bancaire

| impots.gouv1 | Bienvenue sur la solution de paiement de la DGFIP                                  |  |
|--------------|------------------------------------------------------------------------------------|--|
|              | Informations sur la dette                                                          |  |
|              | Référence de la dette : F0118030412<br>Montant : 163,69€<br>Adresse électronique : |  |
|              | Choix du mode de paiement                                                          |  |
|              | Payer par carte bancaire                                                           |  |

Validez vos modifications.

Une réponse par mail est envoyée quand la demande est traitée.

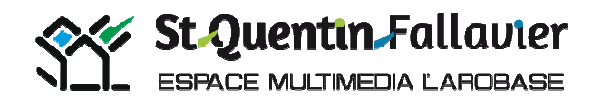

# Veuillez procéder au règlement

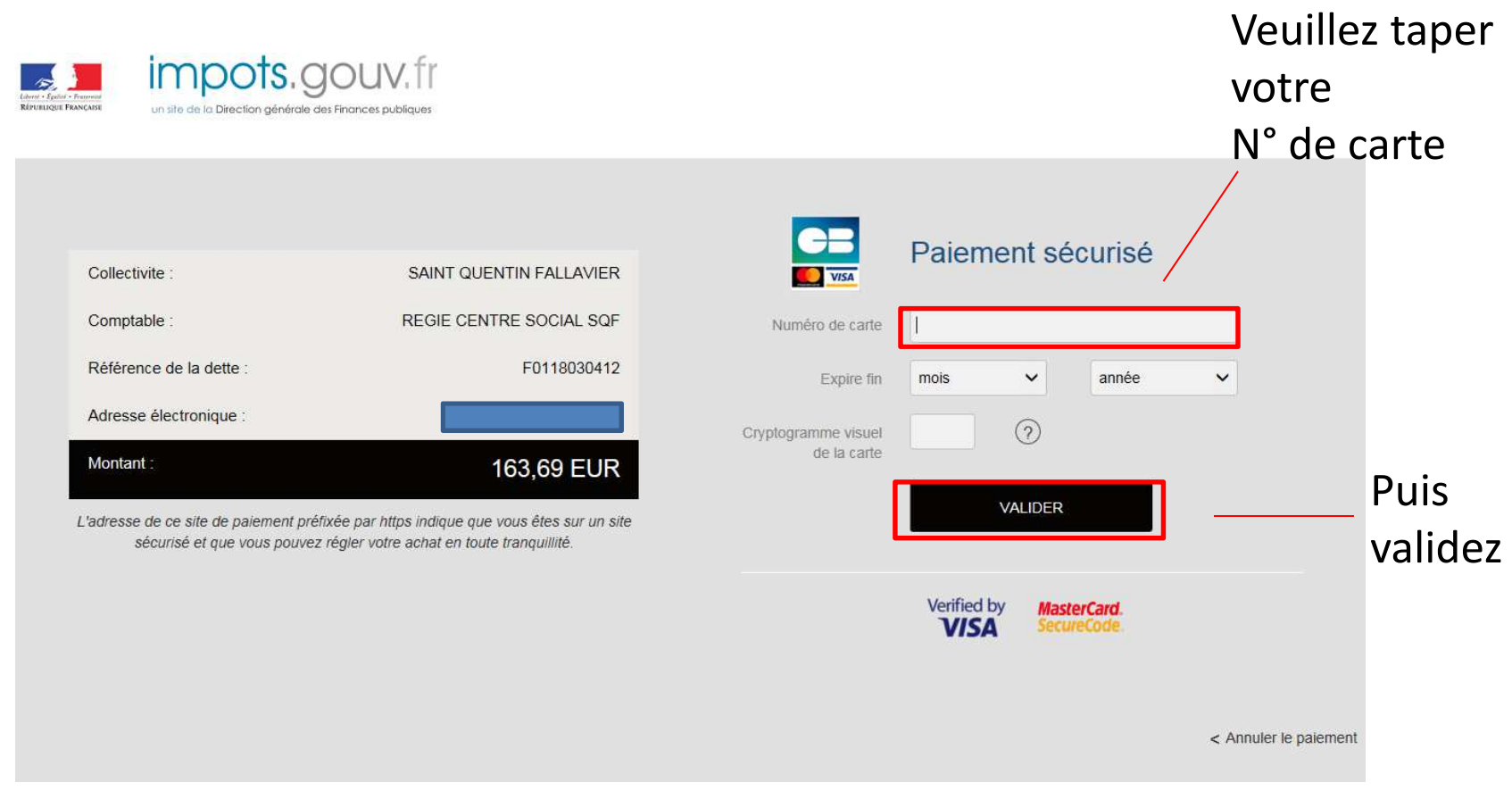

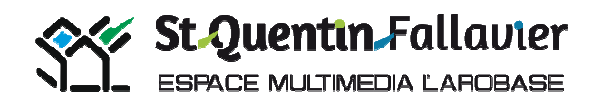

| TIPI - Microsoft Edge                             |                                                                                                    | - 0 |
|---------------------------------------------------|----------------------------------------------------------------------------------------------------|-----|
| Lyra Network [FR] https://secure.payzen.eu/checko | ut/38346590/52d1d6f512cd4dfa8b2a4af600087e87/payments/CB-1/update#!                                                                        |     |
| impots.gouv.fr                                    |                                                                                                    |     |
|                                                   | Votre demande de paiement a été enregistrée<br>avec succès.                                                                                |     |
|                                                   | Détails du paiement                                                                                                    |     |
|                                                   | Collectivite : SAINT QUENTIN FALLAVIER<br>Comptable : REGIE CENTRE SOCIAL SQF<br>Référence de la dette :<br>Adresse électronique : @sfr.fr |     |
|                                                   | Date / Heure :                                                                                                    |     |
|                                                   | Numéro de contrat :<br>Numéro d'autorisation :<br>N <sup>e</sup> Transaction CB :<br>Numéro de carte :                                     |     |
|                                                   | RETOUR SITE                                                                                                    |     |
|                                                   | Verified by<br>VISA MasterCard.<br>SecureCarde.                                                                                            |     |
| O Taper ici pour rechercher                       |                                                                                                    |     |

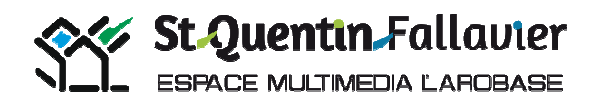